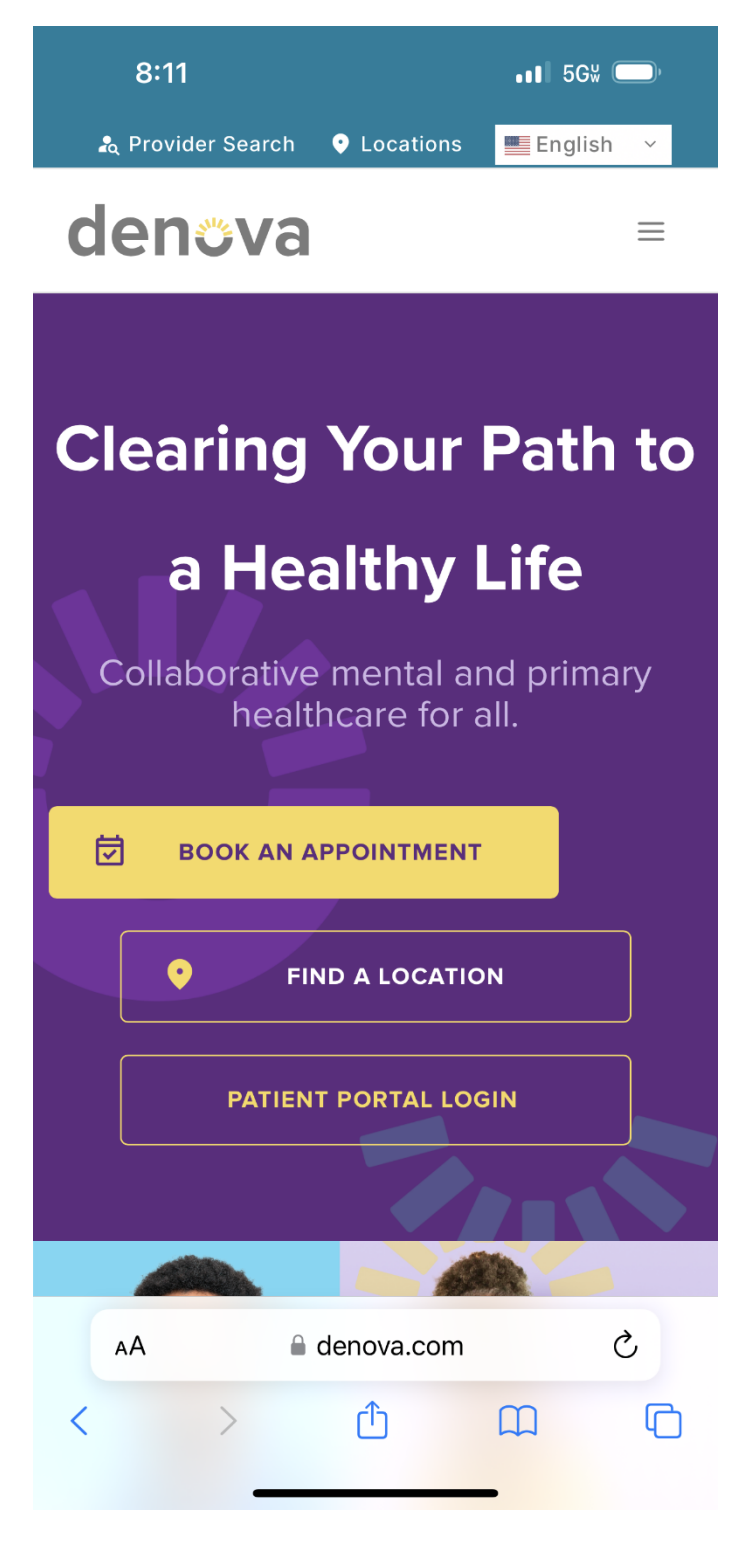

**Step 1:** From your phone's browsergo to <u>https://denova.com</u> and select "Patient portal Login" to navigate to the portal. denova collaborative health

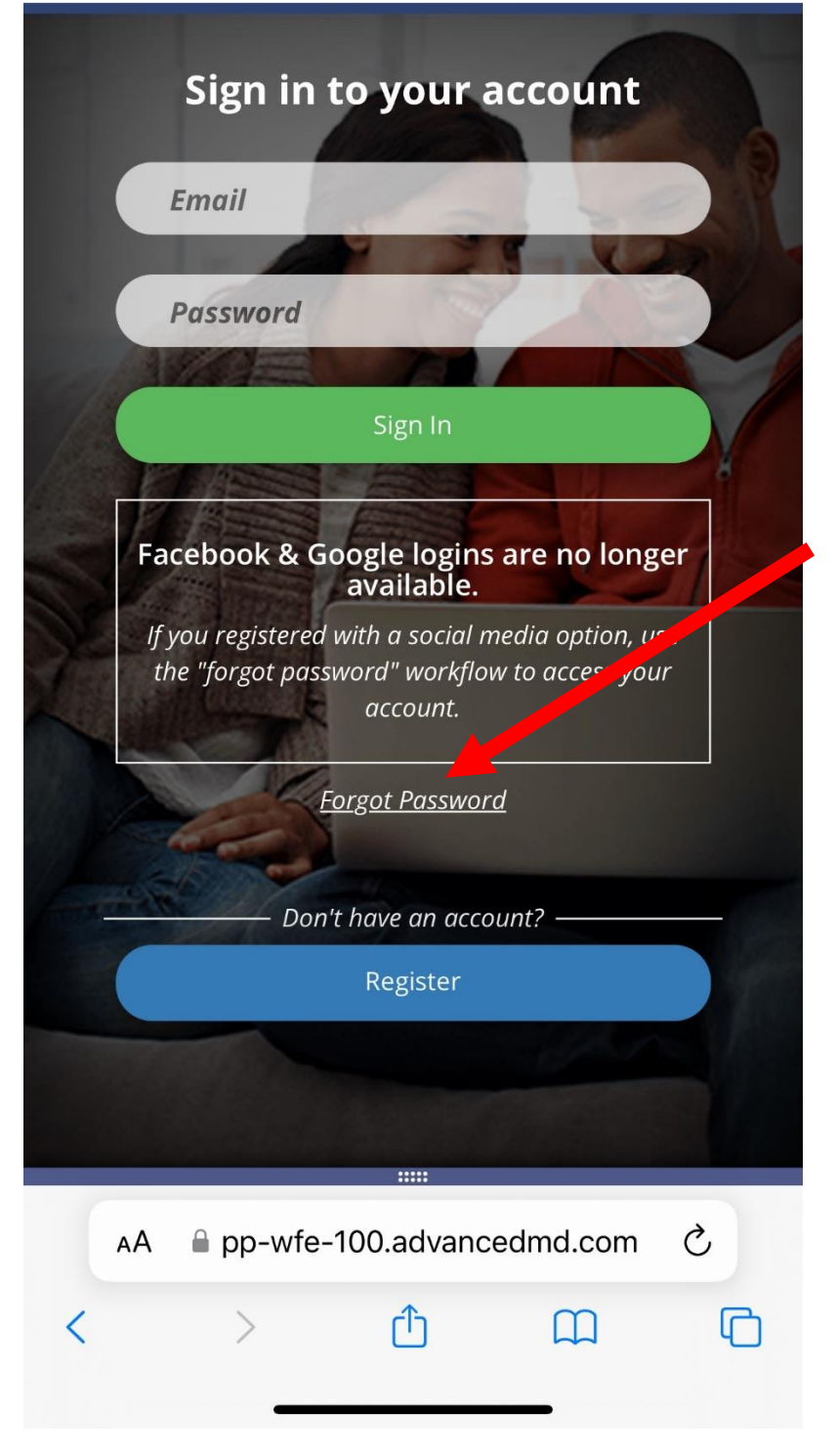

Step 2: Log into your portal.

If you do not remember your password- you can select "Forgot Password" to have a new password sent to your e-mail, or you can call our Patient Engagement Center at 602-230-7373 ••• 5G\ 🗩

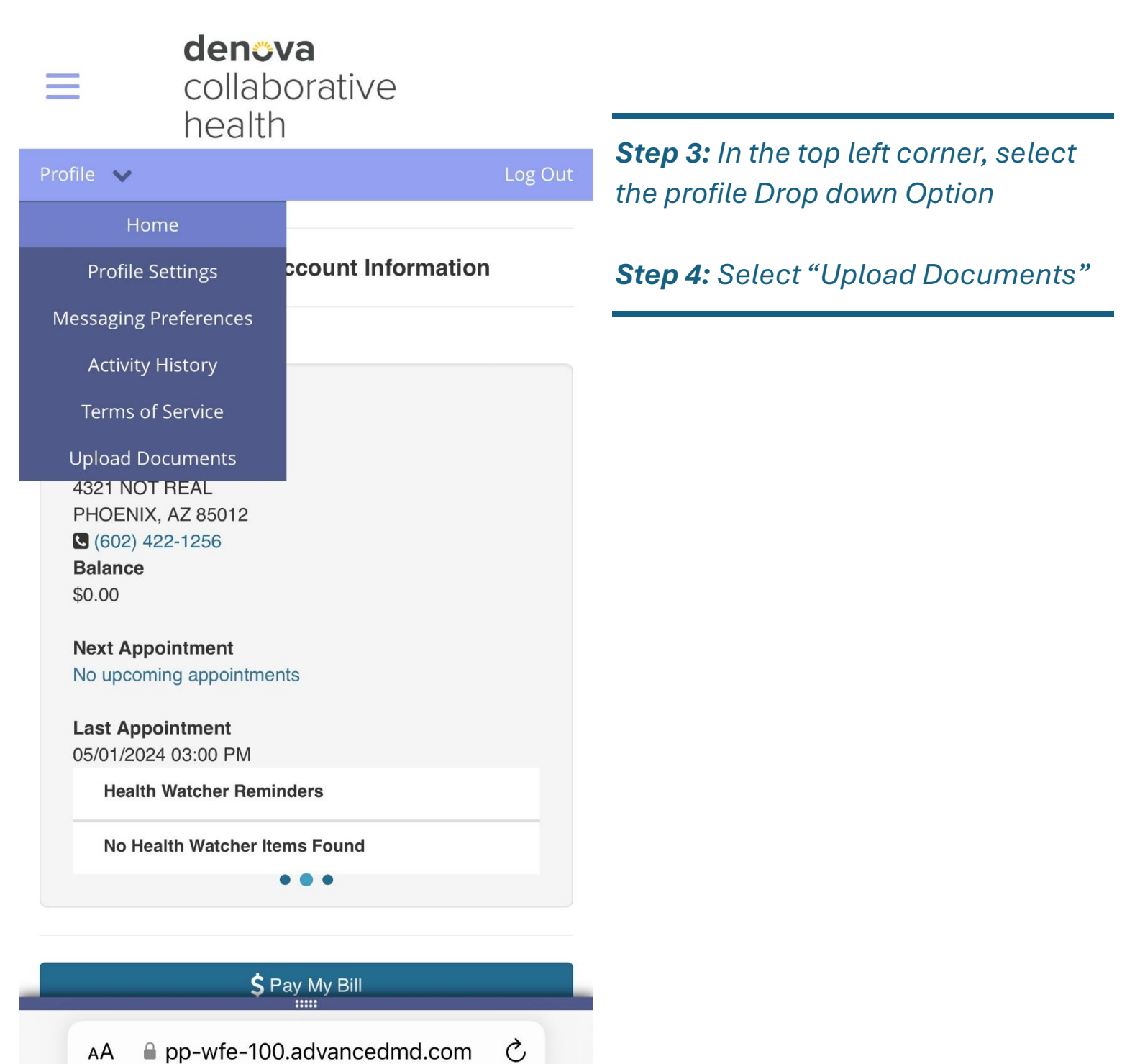

ſŊ

 $\square$ 

>

<

| 8:12      |                                          | •II 5G% 🗩 |
|-----------|------------------------------------------|-----------|
| =         | <b>denova</b><br>collaborative<br>health |           |
| Profile 🗸 |                                          | Log C     |

## **Upload Documents**

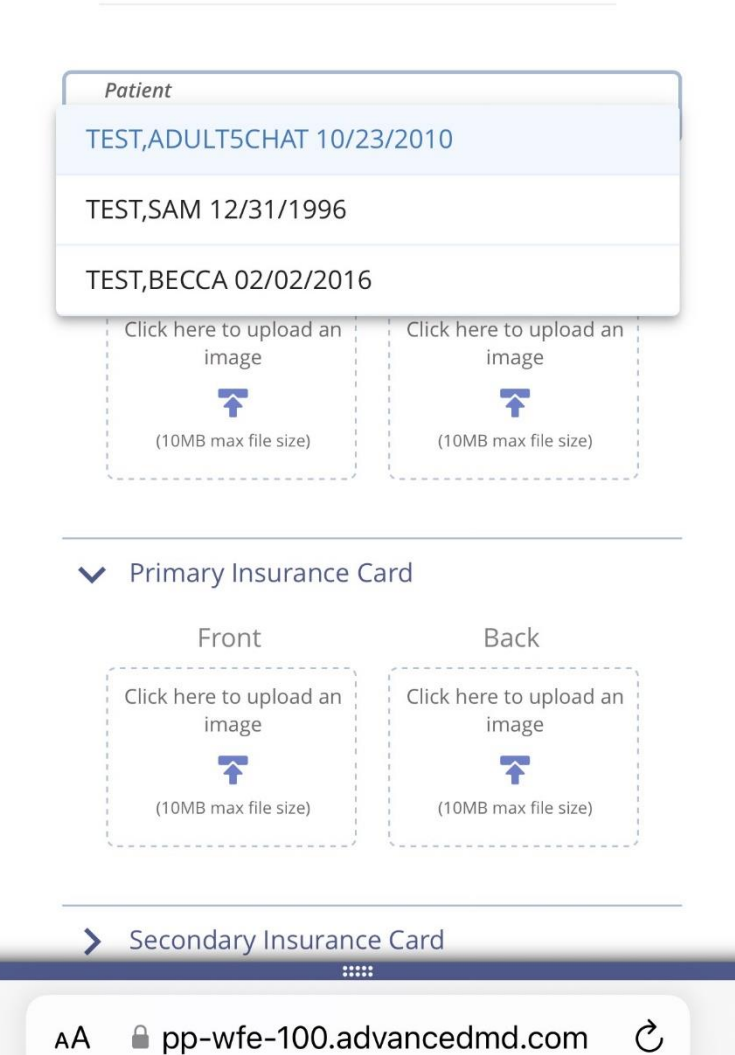

۲ĥ

T

**Step 5:** Make sure you are uploading documents for the right family member using the patient drop down field at the top.

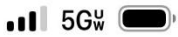

**denova** collaborative health

## Profile 🗸

Log Out

✓ Medical Documents

Upload files that contain sensitive medical information for clinical staff to view securely.

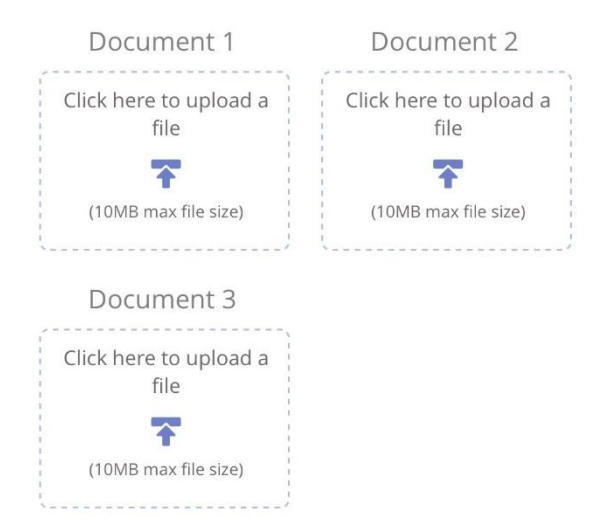

**Step 6:** Select "Medical Documents" section or "Other Documents" depending on what documents you are uploading.

**Step 7:** Select "Click here to upload a File" and use your browser/phone option to navigate to the items you wish to upload.

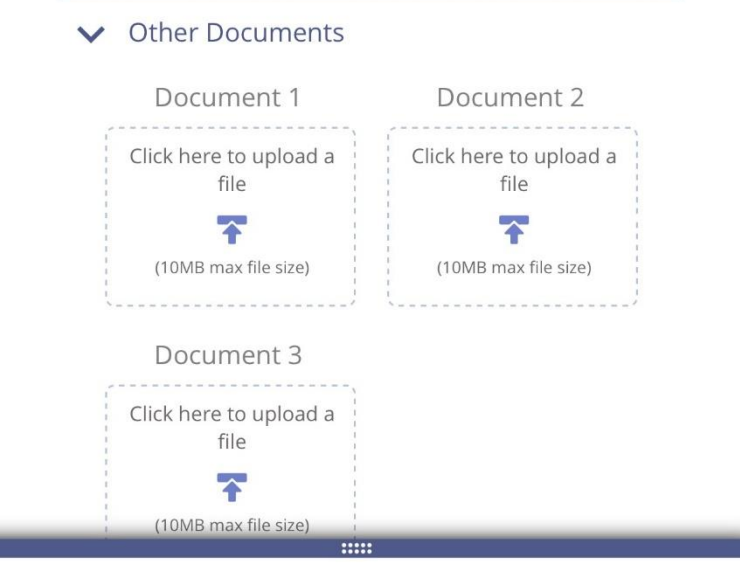

pp-wfe-100.advancedmd.com

| 8:13      |                                          | •∎∎ 5G₩ | )       |
|-----------|------------------------------------------|---------|---------|
| ≡         | <b>denova</b><br>collaborative<br>health |         |         |
| Profile 🗸 |                                          |         | Log Out |
|           |                                          |         |         |

Documents Successfully Uploaded

**Step 8:** Select "Submit" at the bottom. You will then receive a green "Documents Successfully uploaded" prompt. You can now close out of your portal.

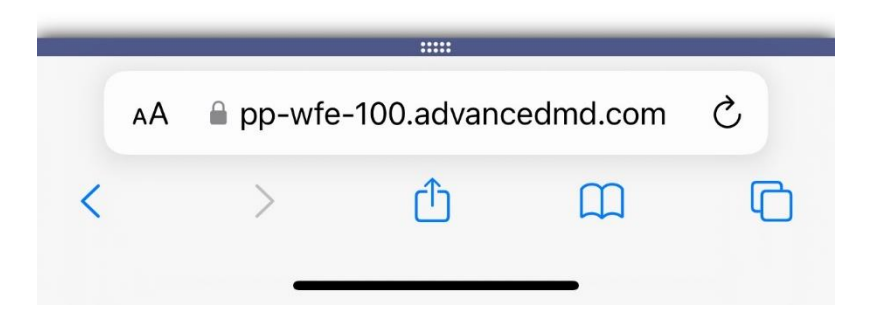